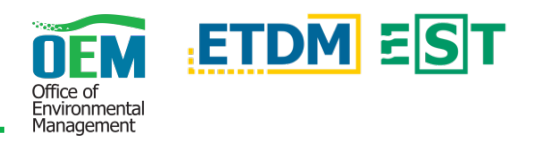

## Overview

The Map Viewer provides easy access for displaying map layers and analyzing resource data related to transportation projects.

## Quick Steps

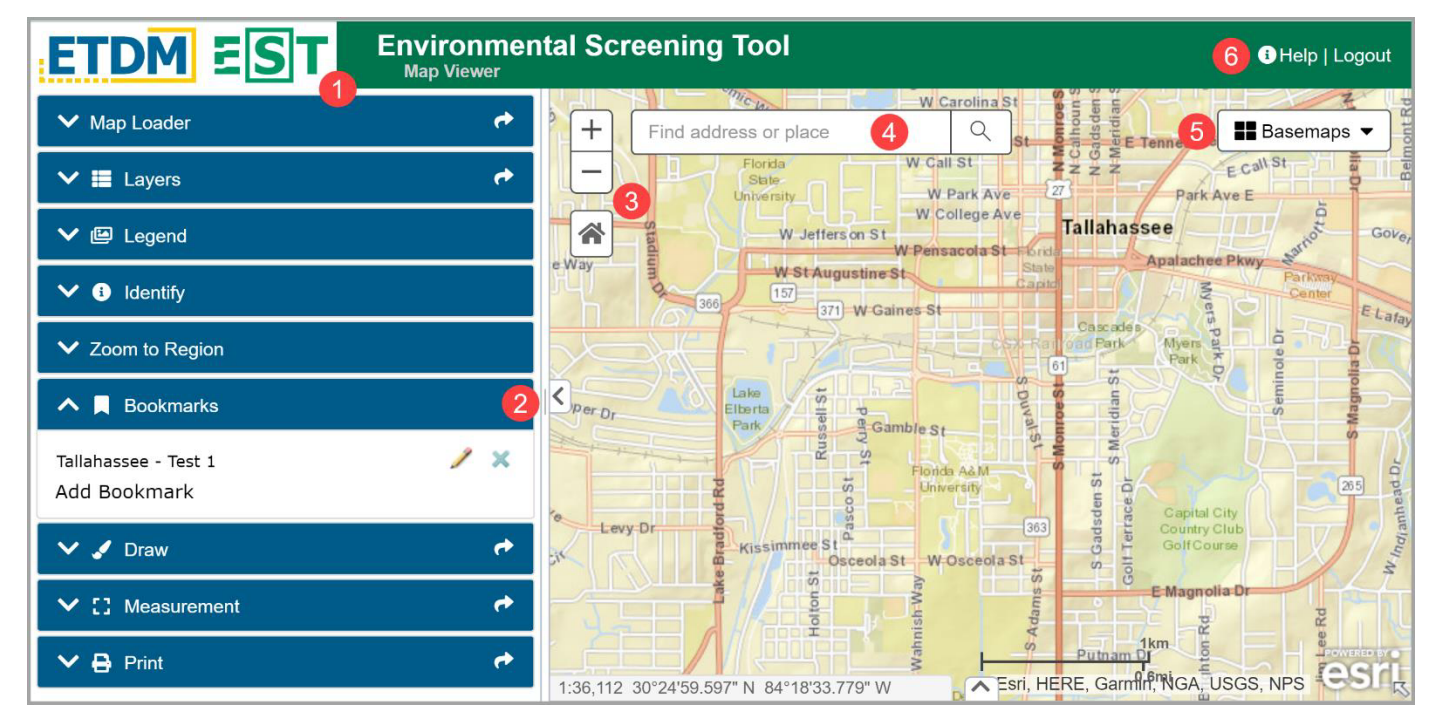

- 1. Tools Panel Displays the map tools.
- 2. **Toggling Tools** Clicking on the blue header will expand or collapse a tool. Hide or show the overall panel by clicking the arrow tab in the middle, right of the panel.
- 3. **Zooming** Adjust the map magnification by zooming in or out. Clicking the home button will return the map to the state-level view.
- 4. Find Address or Place Type the address or place name in the search bar for the map to navigate to that specific location/point.
- 5. Basemap View Display a dropdown list containing the various options for the main basemap view.
- 6. **Help** Displays a variety of help topics such as navigation or search tips. Additionally, help videos and quick reference documents can be accessed in this section.

The FDOT OEM Help Desk is available to assist you at <u>help@fla-etat.org</u> or 850-414-5334.